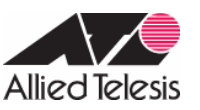

#### PPPoE インターネット接続環境における2点間 IPsec VPN(片側アドレス不定・AR260S同士)

PPPoE でインターネットに接続している2つの拠点を IPsec で結ぶ VPN 構築例です。この例では、グローバルアドレス1個を固定的に割り当てられているサイトと、グローバルアドレス1個を動的に割り当てられるサイトの間を IPsec (ESP)のトンネルで接続します。

|               | ルーターA          | ルーターB                |  |  |
|---------------|----------------|----------------------|--|--|
| PPP ユーザー名     | pppoe1@ispA    | pppoe2@ispB          |  |  |
| PPP パスワード     | pppoe1AAA      | pppoe2BBB            |  |  |
| PPPoE サービス名   | isp1           | isp1                 |  |  |
| 使用できる IP アドレス | 10.10.10.10/32 | グローバルアドレス1個を接続時に割り当て |  |  |
| 接続形態          | 端末型(アドレス1個固定)  | 端末型(アドレス1個不定)        |  |  |

各拠点は、ISP から次の情報を提供されているものとします。

以下、ルーターA、Bの基本設定についてまとめます。

|                 | ルーターA          | ルーターB          |
|-----------------|----------------|----------------|
| WAN 側物理インターフェース | WAN            | WAN            |
| WAN 側 IP アドレス   | 10.10.10.10/32 | 動的割り当て(ppp0)   |
| LAN 側 IP アドレス   | 192.168.1.1/24 | 192.168.2.1/24 |

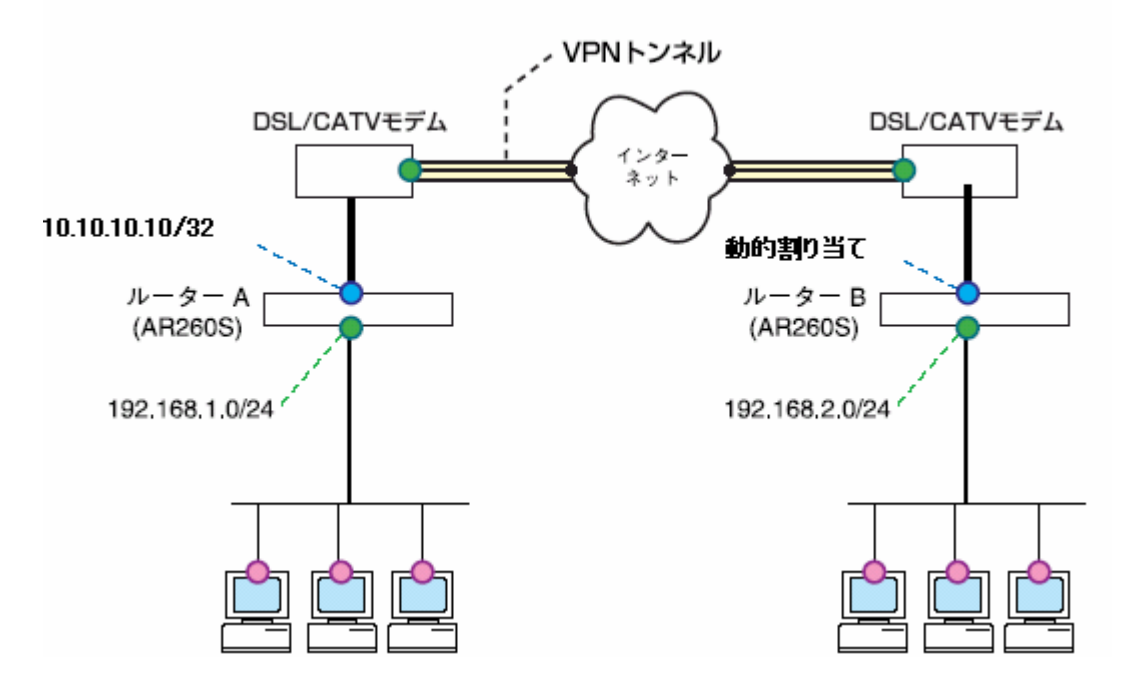

上図構成において IPsec VPN を構築するときのポイントは次のとおりです。

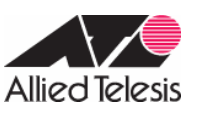

- ・ ルーターBのアドレスが不定なため、ルーターAからルーターBに接続することはできません。常にルーターBから 接続を開始することになります。
- ・ルーターBのアドレスが不定なため、IKEフェーズ1ではAggressiveモードを使い、ルーターBのIDとして文字列(名前)を使用します。
- ・トンネリング対象のパケットに NAT が適用されないように Outbound/Inbound アクセスの設定をします。

IPsec 関連の設定は次のようになります。

## IKE 設定

| ルーター間の認証方式               | 事前共有鍵(pre-shared key) |
|--------------------------|-----------------------|
| IKE 交換モード                | Aggressive モード        |
| 事前共有鍵                    | test(文字列)             |
| ルーターA の認証 ID             | 未定義                   |
| ルーターB の認証 ID             | vpn_sc                |
| ISAKMP メッセージの暗号化方式       | 全て(デフォルト)             |
| ISAKMP メッセージの認証方式        | 全て(デフォルト)             |
| ISAKMP SA の有効期限(時間)      | デフォルト値を使用             |
| ISAKMP SA の有効期限(Kbyte 数) | デフォルト値を使用             |

## IPsec 設定

| セキュリティープロトコル            | 全て                            |
|-------------------------|-------------------------------|
| 暗号化方式                   | 全て                            |
| 認証方式                    | 全て                            |
| IPsec SA の有効期限(時間)      | デフォルト値を使用                     |
| IPsec SA の有効期限(Kbyte 数) | デフォルト値を使用                     |
| トンネリング対象 IP アドレス        | 192.168.1.0/24 192.168.2.0/24 |
| トンネル終端アドレス              | 10.10.10.10(A)·不定(B)          |
| VPN 無通信監視               | 無効                            |

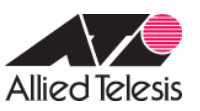

# <u>ルーターA の設定</u>

1.メニューから「LAN」「LAN」の順にクリックし、LAN 側 IP アドレスの設定を行います。

|          | LAN側IP設定      |       |
|----------|---------------|-------|
| IPアドレス   | 192.168.1.1   |       |
| サブネットマスク | 255.255.255.0 |       |
|          | 通用            | (ヘルプ) |
|          | 現在の設定         |       |
| IPアドレス   | 192.168,1.1   |       |
| サブネットマスク | 255.255.255.0 |       |

以下のメッセージが表示されますので、「OK」ボタンをクリックし、端末の IP アドレスを取得しなおしてから、 AR260S の変更後のアドレスに接続します。

| Microso | ft Internet Explorer 🛛 🔀                                 |
|---------|----------------------------------------------------------|
| ⚠       | LANI側IPアドレスまたはサブネットマスクが変更されています。変更後のLAN側IPアドレスで再接続してくだざい |
|         |                                                          |

2.メニューから「WAN」「WAN」の順にクリックします。 セッション ID: PPPoE0 を選択し、インターネット接続の設定を行います。

|                    |                                                | WAN設定                       |
|--------------------|------------------------------------------------|-----------------------------|
| 接続モード              | PPPoE 💌                                        |                             |
| セッションID            | PPPoE:0 • 切                                    | 世行                          |
| デフォルトゲートウェイ        | PPPoE:0 ·                                      |                             |
| Unnumbered PPPoE   | ○有効 ◎ 無効                                       |                             |
| ホスト名               | AR260S                                         | (オブション)                     |
| ユーザー名              | pppoe1@ispA                                    |                             |
| バスワード              | *******                                        |                             |
| サービス名              | isp1                                           | (オプション)                     |
| AC(アクセスコンセントレーター)名 |                                                | (オプション)                     |
| DNSオプション           | ○固定設定 ●                                        | 自動取得                        |
| ブライマリDNSサーバー       |                                                | (オブション)                     |
| セカンダリDNSサーバー       |                                                | (オブション)                     |
| MSSクランプ            | ○無効 ●有効<br>MSSの値: 40                           | Bytes                       |
| 接続オプション            | <ul> <li>・ ダイアルオン:</li> <li>エコー送信間隔</li> </ul> | デマンド © キーブアライブ C 無効<br>60 秒 |
|                    |                                                | (適用) ヘルプ)                   |

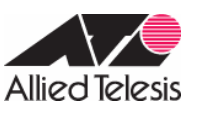

3.メニューから「システム管理」「サービスの有効/無効」の順にクリックし、VPN を有効にします。VPN 機能を使用 する場合、「サービスの有効/無効」にて VPN を有効にしてから、VPN 接続設定を行う必要があります。

|                | サービスの有効/無効 |       |
|----------------|------------|-------|
| ファイアウォール       | ●有効 ○無効    |       |
| VPN            | ●有効 ○無効    |       |
| DNSUU-         | ●有効 ○無効    |       |
| DHCP           | ●有効 ○無効    |       |
| SNTP           | ○有効 ◎無効    |       |
| リセットスイッチによる初期化 | ● 有効 ○ 無効  |       |
|                | (適用)       | (ヘルプ) |

4.メニューから「VPN」 「VPN 接続」の順にクリックし、VPN 接続設定を行います。VPN 接続設定にてポリシーを作成 する前に、「サービスの有効 / 無効」にて VPN サービスを有効にしておいてください。

各パラメーターについて以下に説明いたします。

·VPN 無通信監視:

VPN 通信が「無通信時間」指定した時間発生しなかった場合に、 IPsec SA を削除する機能です。

·ローカルセキュアグループ:

ポリシーの適用対象となるパケットのローカル側 IP アドレスを指定します。

·リモートセキュアグループ:

ポリシーの適用対象となるパケットのリモート側 IP アドレスを指定します。

・リモートゲートウェイ:

VPN 接続先の IP アドレスが不定である場合、「全て」を選択します。

・ローカル ID:

IKE モードにて「Aggressive」を選択した場合にのみ表示されます。おもに、自分の IP が不定の場合に指定します。

・リモートID:

IKEモードにて「Aggressive」を選択した場合にのみ表示されます。おもに、リモートゲートウェイのIPが不定の場合に指定します。この例では相手のIPアドレスが不定なため、リモートIDで相手の認証IDを指定します。

·IKE交換モード∶

片側IPアドレス不定の場合、「Aggressive」を選択します。「Aggressive」は、おもにリモートゲートウェイのIPアドレ スが片側不定の場合に選択します。

・IKE暗号化/認証アルゴリズム:

AR260S同士であれば、「全て」でも接続可能です。

・IPsec 暗号化/認証アルゴリズム:

AR260S 同士であれば、「全て」でも接続可能です。

・PFS グループ:

PFS 機能を使用するかどうかを指定します。未定義は使用しません。

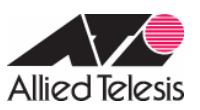

#### AR Series Configuration Example

| VPN接続設定             |             |                |         |         |
|---------------------|-------------|----------------|---------|---------|
| ID 1: vpn_ip1 💌 ポリシ | /一名 vpn_ip1 |                | ◎有効 ○無効 | 優先度 1 💌 |
| VPN無通信監視            | ○有効         | ● 無効           |         |         |
|                     | 種類          | サブネット 💌        |         |         |
| ローカルセキュアグループ        | アドレス        | 192.168.1.0    |         |         |
|                     | マスク         | 255.255.255.0  |         |         |
|                     | 種類          | サブネット 💌        |         |         |
| リモートセキュアグループ        | アドレス        | 192.168.2.0    |         |         |
|                     | マスク         | 255.255.265.0  |         |         |
| ローカルゲートウェイ          | インターフェーン    | ス pppoeD ▼     |         |         |
| リモートゲートウェイ          | 種類          | 全て <u>▼</u>    |         |         |
| а-рио               | 種類          | 未定義            |         |         |
|                     | 種類          | FQDN 💌         |         |         |
| 9±-10               | FQDN        | vpn_sc         |         |         |
|                     |             | IKE設定          |         |         |
| IKE交換モード            | O Main      | Aggressive     |         |         |
| 事前共有鍵               | ••••        |                |         |         |
| IKE暗号化認証アルゴリズム      | 全て          | •              |         |         |
| 有効期限                | 3600 秒      | •              |         |         |
|                     |             | IPSec設定        |         |         |
| IPSec暗号化認証アルゴリズム    | 全て          |                | ▼       |         |
| PFSグループ             | 未定義 💌       |                |         |         |
| 有効期限                | 3600 秒      | ▼または 75000 KBy | te      |         |
|                     |             | 自加(変更)(削除      |         | (ヘルプ)   |

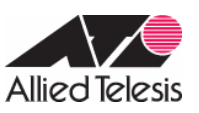

5.メニューから「ファイアウォール」「Inbound アクセス」の順にクリックします。 ファイアウォールを有効にしている場合は、ファイアウォールでISAKMP/IPsecのパケットが遮断されないように、Inbound/Outbound アクセス制御設定にて、 アクセスを透過する設定が必要になります。

|                                    | inbound7                       | フセス制御設定     |     |       |
|------------------------------------|--------------------------------|-------------|-----|-------|
| ID 1 アクション                         | 通過 ▼ 優先度 1                     | •           |     |       |
|                                    | タイプ サブネット 💌                    |             |     |       |
| 送信元                                | アドレス 192.168.2.0               |             |     |       |
|                                    | マスク 255.255.255.0              |             |     |       |
|                                    | タイプ サブネット 💌                    |             |     |       |
| 宛先                                 | アドレス 192.168.1.0               |             |     |       |
|                                    | マスク 255.255.255.0              |             |     |       |
| 送信元ポート                             | タイプ 全て 💽                       |             |     |       |
| 宛先ボート                              | タイプ 全て 💽                       |             |     |       |
| プロトコル                              | 全て 💌                           |             |     |       |
| NAT                                | 未定義 💌                          |             |     |       |
| ログ                                 | ○有効 ④無効                        |             |     |       |
| VPN                                | ◎有効 ◎無効                        |             |     |       |
|                                    | 追加                             | 変更削除        |     | (ヘルプ) |
|                                    | Inhound 7/                     | カフタ目的ロフト    |     |       |
| ID 送信元                             | 宛先                             | プロトコル       | NAT | アクション |
| ✓ 1 192.168.2.0 -<br>255.255.255.0 | 192.168.1.0 -<br>255.255.255.0 | 11,71,71,71 | 未定義 | 通過    |

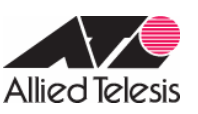

6.メニューから「ファイアウォール」 「Outbound アクセス」の順にクリックします。 ファイアウォールを有効にしている 場合は、ファイアウォールでISAKMP/IPsecのパケットが遮断されないように、Inbound/Outboundアクセス制御設定に て、アクセスを透過する設定が必要になります。

|                                  | Outboundアク                                         | セス制御設定    |        |       |
|----------------------------------|----------------------------------------------------|-----------|--------|-------|
| ID 1 アク:                         | ノョン 通過 💌 🦷 優先度 📔 💌                                 | 1         |        |       |
| 送信元                              | タイブ サブネット I マドレス 192.168.1.0<br>マスク 255.255.256.0  |           |        |       |
| 宛 <mark>先</mark>                 | タイプ サブネット<br>アドレス 192.168.2.0<br>マスク 255.255.255.0 |           |        |       |
| 送信元ポート                           | タイプ全て 💌                                            |           |        |       |
| 宛先ボート                            | タイプ全て 💌                                            |           |        | 9     |
| プロトコル                            | 全て <u>▼</u>                                        |           |        |       |
| NAT                              | 未定義                                                |           |        |       |
| ログ                               | ○ 有効 ● 無効                                          | ○ 有効 ● 無効 |        |       |
| VPN                              | ●有効 ●無効                                            |           |        |       |
|                                  | ( 達加 )                                             | 変更 創除 )   |        | (ヘルプ) |
|                                  | Outboundアク                                         | セス制御リスト   |        |       |
| ID 送信元                           | 宛先                                                 | プロトコル     | NAT    | アクション |
| 1 192.168.1.0 -<br>255.255.255.0 | 192.168.2.0 -<br>255.255.255.0                     | 全て、全て、全て  | 未定義    | 通過    |
| / 面 2 全て                         | 全て                                                 | 全て、全て、全て  | pppoe0 | 通過    |

Outboundアクセスルールにはデフォルトでポリシーが設定されています。(ID:2 の設定がデフォルトポリシーになり ます。)このポリシーが設定されていることで、LAN側からインターネットへ向けたパケットのIPアドレスは全て pppoe0インターフェースのIP アドレスに変換され、インターネット通信が可能になります。VPNパケットを透過するア クセスルールはデフォルトポリシーより優先度を高く設定する必要があります。

## <u>ルーターB の設定</u>

1.メニューから「LAN」「LAN」の順にクリックし、LAN 側 IP アドレスの設定を行います。

|          | LAN側IP設定      |     |
|----------|---------------|-----|
| IPアドレス   | 192:168.2.1   |     |
| サブネットマスク | 255.255.255.0 |     |
|          | 通用            | マルフ |

以下のメッセージが表示されますので、「OK」ボタンをクリックし、端末の IP アドレスを取得しなおしてから、 AR260S の変更後のアドレスに接続します。

| Microso | ft Internet Explorer 🛛 🔯                                 |
|---------|----------------------------------------------------------|
| 1       | LANI側IPアドレスまたはサブネットマスクが変更されています。変更後のLAN側IPアドレスで再接続してください |
|         |                                                          |

2.メニューから「WAN」「WAN」の順にクリックします。 セッション ID: PPPoE0 を選択し、インターネット接続の設定を行います。

|                    |                      | WAN設定                      |  |  |
|--------------------|----------------------|----------------------------|--|--|
| 接続モード              | PPPoE -              |                            |  |  |
| セッションID            | PPPoE:0 · 切断         |                            |  |  |
| デフォルトゲートウェイ        | PPPoE:0              |                            |  |  |
| Unnumbered PPPoE   | ○有効 ◎ 無効             |                            |  |  |
| ホスト名               | AR260S               | (オプション)                    |  |  |
| ユーザー名              | pppoe2@ispB          |                            |  |  |
| パスワード              | [·····               |                            |  |  |
| サービス名              | lisp1                | (オブション)                    |  |  |
| AC(アクセスコンセントレーター)名 |                      | (オプション)                    |  |  |
| DNSオプション           | C 固定設定 @ 自           | 動取得                        |  |  |
| ブライマリDNSサーバー       | (オプション)              |                            |  |  |
| セカンダリDNSサーバー       |                      | (オブション)                    |  |  |
| MSSクランプ            | ○無効 ●有効<br>MSSの値 40  | Bytes                      |  |  |
| 接続オプション            | ● ダイアルオンデ<br>エコー送信間隔 | マンド © キーブアライブ C 無効<br>10 秒 |  |  |
|                    |                      | (適用)<br>(ヘルプ)              |  |  |

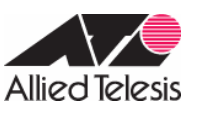

3.メニューから「システム管理」 「サービスの有効 / 無効」の順にクリックし、VPN を有効にします。VPN 機能を使用 する場合、「サービスの有効 / 無効」にて VPN を有効にしてから、VPN 接続設定を行う必要があります。

| ファイアウォール       | ● 有纳 C 無効                                                                        |       |
|----------------|----------------------------------------------------------------------------------|-------|
| VPN            | <ul> <li>● 有効</li> <li>● 角効</li> <li>● 角効</li> <li>● 角効</li> <li>● 魚効</li> </ul> |       |
| DNSUU-         | ●有効 ○無効                                                                          |       |
| DHCP           | ●有効 ○無効                                                                          |       |
| SNTP           | ○有効 ◎無効                                                                          |       |
| リセットスイッチによる初期化 | ●有効 ○無効                                                                          |       |
|                | 適用                                                                               | (ヘルプ) |

4.メニューから「VPN」 「VPN 接続」の順にクリックし、VPN 接続設定を行います。VPN 接続設定にてポリシーを作成 する前に、「サービスの有効 / 無効」にて VPN サービスを有効にしておいてください。

各パラメーターについて以下に説明いたします。

·VPN 無通信監視:

VPN 通信が「無通信時間」指定した時間発生しなかった場合に、 IPsec SA を削除する機能です。

・ローカルセキュアグループ:

ポリシーの適用対象となるパケットのローカル側 IP アドレスを指定します。

·リモートセキュアグループ:

ポリシーの適用対象となるパケットのリモート側 IP アドレスを指定します。

・リモートゲートウェイ:

VPN 接続先の IP アドレスが不定である場合、「全て」を選択します。

・ローカル ID:

IKEモードにて「Aggressive」を選択した場合にのみ表示されます。おもに、自分のIPが不定の場合に指定します。 この例では自分のIPアドレスが不定なため、ローカルIDで自分の認証IDを指定します。

・リモートID:

IKEモードにて「Aggressive」を選択した場合にのみ表示されます。おもに、リモートゲートウェイのIPが不定の場合に指定します。

·IKE交換モード∶

片側IPアドレス不定の場合、「Aggressive」を選択します。「Aggressive」は、おもにリモートゲートウェイのIPアドレ スが片側不定の場合に選択します。

·IKE暗号化/認証アルゴリズム:

AR260S同士であれば、「全て」でも接続可能です。

・IPsec 暗号化/認証アルゴリズム:

AR260S 同士であれば、「全て」でも接続可能です。

・PFS グループ:

PFS 機能を使用するかどうかを指定します。未定義は使用しません。

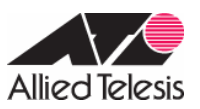

|                    |               | VPNISSAGRAE   | rigen ander ingesternene | -        |
|--------------------|---------------|---------------|--------------------------|----------|
| ID 1: vpn_ip0 🗾 ポリ | リシー名 [vpn_ip0 |               | ●有効 ○ 無効                 | 優先度 1 ▼  |
| VPN無通信監視           | ○ 有効          | € 無効          |                          |          |
|                    | 種類            | サブネット 💌       |                          |          |
| ローカルセキュアグループ       | アドレス          | 192.168.2.0   |                          |          |
|                    | マスク           | 255.255.265.0 |                          |          |
|                    | 種類            | サブネット 💌       |                          |          |
| リモート セキュアグループ      | アドレス          | 192.168.1.0   |                          |          |
|                    | マスク           | 255.255.255.0 |                          |          |
| ローカルゲートウェイ         | インターフェー       | ス pppoe0 💌    |                          |          |
| and the same of    | 種類            | IPアドレス 💌      |                          |          |
| ノモートリートリェイ         | IPアドレス        | 10.10.10      |                          |          |
| Les pares          | 種類            | FQDN 💌        |                          |          |
| סאות-ם             | FQDN          | vpn_sc        |                          |          |
| ノモートロ              | 種類            | 未定義           |                          |          |
|                    |               | IKE設定         |                          |          |
| KE交換モード            | C Main        | Aggressive    |                          |          |
| 事前共有鍵              | ****          |               |                          |          |
| KE暗号化認証アルゴリズム      | 全て            |               |                          |          |
| 有効期限               | 3600 19       | -             |                          |          |
|                    |               | IPSec設定       |                          |          |
| PSec暗号化想証アルゴリズム    | 全て            |               | <u>×</u>                 |          |
| PFSグループ            | 未定義 💌         |               |                          |          |
| 有效娸服               | 3600 秒        | または 75000 μ   | Byte                     |          |
|                    | 0             | 11 変更 11      | <b>除</b>                 | <u>(</u> |

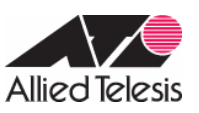

5.メニューから「ファイアウォール」「Inbound アクセス」の順にクリックします。 ファイアウォールを有効にしている場合は、ファイアウォールでISAKMP/IPsecのパケットが遮断されないように、Inbound/Outbound アクセス制御設定にて、 アクセスを透過する設定が必要になります。

|                                  | Inbound                                          | アクセス制餌設定  |     |       |
|----------------------------------|--------------------------------------------------|-----------|-----|-------|
| ID 1 アクション                       | 通過 🥑 優先度                                         | 1 🗷       |     |       |
| 送信元                              | タイプ サブネット<br>フドレス 192.168.1.0<br>マスク 265.265.255 | 5.0       |     |       |
| 宛先                               | タイプ サブネット<br>アドレス 192.168.2.0<br>マスク 265.255.255 | 5.0       |     |       |
| 送信元ボート                           | タイプ 全て 💌                                         |           |     |       |
| 宛先ボート                            | タイプ 全て 💌                                         |           |     |       |
| プロトコル                            | 全て -                                             |           |     |       |
| NAT                              | 未定義 💌                                            |           |     |       |
| ログー                              | ○有効 ● 無効                                         |           |     |       |
| VPN                              | ●有効 ●無効                                          |           |     |       |
|                                  | 追加                                               | 変更創除      |     | へルフ   |
|                                  | Inbound                                          | マクセス制御リスト |     |       |
| ID 送信元                           | 宛先                                               | プロトコル     | NAT | アクション |
| 1 192 168 1 0 -<br>255 255 255 0 | 192.168.2.0 -<br>255.255.255.0                   | 7全、7全、7全  | 未定義 | 通過    |

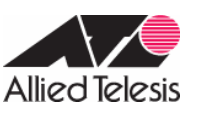

6.メニューから「ファイアウォール」 「Outbound アクセス」の順にクリックします。 ファイアウォールを有効にしている 場合は、ファイアウォールでISAKMP/IPsecのパケットが遮断されないように、Inbound/Outboundアクセス制御設定に て、アクセスを透過する設定が必要になります。

|         |                                | Outboundアク                                           | セス制御設定   |        |       |
|---------|--------------------------------|------------------------------------------------------|----------|--------|-------|
| ID 1 💌  | アクション                          | / 通過 💌 優先度 🛛 💌                                       |          |        |       |
| 送信元     |                                | タイプ サブネット ▼<br>アドレス 192.168.2.0<br>マスク 255.255.255.0 |          |        |       |
| 宛先      |                                | タイプ サブネット 💌<br>アドレス 192.168.1.0<br>マスク 255.255.255.0 |          |        |       |
| 送信元ポート  |                                | タイプ 全て 💽                                             |          |        |       |
| 宛先ボート   |                                | タイプ全て ・                                              |          |        |       |
| プロトコル   |                                | 全て <u>・</u>                                          |          |        |       |
| NAT     |                                | 未定義                                                  |          |        |       |
| ログ      |                                | ○有効 ◎ 無効                                             |          |        |       |
| VPN     |                                | ●有効 ○無効                                              |          |        |       |
|         |                                | ( 追加 <b>( 3</b>                                      | 変更 削除    |        | ヘルフ   |
| 0       |                                | Outboundアク                                           | セス制御リスト  |        |       |
| ID i    | 送信元                            | 宛先                                                   | プロトコル    | NAT    | アクション |
| / 🗇 1   | 192.168.2.0 -<br>255.255.255.0 | 192.168.1.0 -<br>255.255.255.0                       | 万全、万全、万全 | 未定義    | 通過    |
| / 🗇 2 👔 | 全て                             | 全て                                                   | 万全、万全、万全 | pppoe0 | 通過    |

Outboundアクセスルールにはデフォルトでポリシーが設定されています。(ID:2 の設定がデフォルトポリシーになり ます。)このポリシーが設定されていることで、LAN側からインターネットへ向けたパケットのIPアドレスは全て pppoe0インターフェースのIP アドレスに変換され、インターネット通信が可能になります。VPNパケットを透過するア クセスルールはデフォルトポリシーより優先度を高く設定する必要があります。

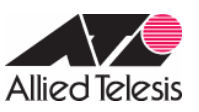

## <u>メモ</u>

上記設定が終了したら、VPN 通信が可能かご確認ください。メニューから「VPN」 「統計情報」の順にクリックし、VPN トラフィックの確認をします。IKE SA、IPSec SA を確認し、VPN が確立されているか確認してください。

以下のように表示されていれば、VPN は確立しています。

|                                                                                                    |                    | VPN Stat       | istics         |                  |                  |           |
|----------------------------------------------------------------------------------------------------|--------------------|----------------|----------------|------------------|------------------|-----------|
|                                                                                                    |                    | Global IPSec S | A Statistics   |                  |                  |           |
| AH Packets                                                                                                    |                    | 0              |                |                  |                  |           |
| ESP Packets                                                                                                    |                    | 4              | 45             |                  |                  |           |
| Triggers                                                                                                    |                    | 0              |                |                  |                  |           |
| Packets Dropped                                                                                                    |                    | 0              |                |                  |                  |           |
| Packets Passed                                                                                                    |                    | 5              | 1              |                  |                  |           |
|                                                                                                    |                    | IKE Stat       | istics         |                  |                  |           |
| IKE Phase1 Nego                                                                                                    | tiations Done      | 2              |                |                  |                  |           |
| Failed IKE Negot                                                                                                    | ations Done        | 0              |                |                  |                  |           |
| Quick Mode Neg                                                                                                    | tiations Performed | 2              |                |                  |                  |           |
| Number of ISAKN                                                                                                    | IP SAs             | -1             |                |                  |                  |           |
|                                                                                                    |                    | ESP Stat       | istics         |                  |                  |           |
| Active Inbound E                                                                                                    | SP SAs             | -1             |                |                  |                  |           |
| Active Outbound                                                                                                    | ESP SAs            | -1             |                |                  |                  |           |
| Total Inbound ES                                                                                                    | P SAs              | 2              |                |                  |                  |           |
| Total Outbound B                                                                                                    | SP SAs             | 2              |                |                  |                  |           |
|                                                                                                    |                    | AH Stati       | stics          |                  |                  |           |
| Active Inbound A                                                                                                    | H SAs              | 0              |                |                  |                  |           |
| Active Outbound                                                                                                    | AH SAS             | 0              |                |                  |                  |           |
| Total Inbound AH                                                                                                    | SAs                | 0              |                |                  |                  |           |
| Total Outbound A                                                                                                    | AH SAS             | 0              |                |                  |                  |           |
| 1                                                                                                    |                    | IKE            | 5A             |                  |                  |           |
| Local ID                                                                                                    | Remote ID          | Local Port     | Remote<br>Port | Phase1<br>Status | Exchange<br>Type | Initiator |
| 💼 10.10.10.1                                                                                                    | ) vpn_sc           | 500            | 500            | Done             | Aggressive       | No        |
|                                                                                                    |                    | IPSec          | SA             |                  |                  |           |
| SPI                                                                                                    | P                  | rotocol Se     | ource IP       | De               | stination IP     |           |
| Q 1 34906:                                                                                                    | 1792 E             | ESP 10         |                | 20.20.20.20      |                  |           |
| ⑦ 23763     ⑦     ⑦     ⑦     ⑦     ⑦     ⑦     ⑦     ⑦     ⑦     ⑦     ⑦     ⑦     ⑦     ⑦     ⑦     ⑦     ⑦     ⑦     ⑦     ⑦     ⑦     ⑦     ⑦     ⑦     ⑦     ⑦     ⑦     ⑦     ⑦     ⑦     ⑦     ⑦     ⑦     ⑦     ⑦     ⑦     ⑦     ⑦     ⑦     ⑦     ⑦     ⑦     ⑦     ⑦     ⑦     ⑦     ⑦     ⑦     ⑦     ⑦     ⑦     ⑦     ⑦     ⑦     ⑦     ⑦     ⑦     ⑦     ⑦     ⑦     ⑦     ⑦     ⑦     ⑦     ⑦     ⑦     ⑦     ⑦     ⑦     ⑦     ⑦     ⑦     ⑦     ⑦     ⑦     ⑦     ⑦     ⑦     ⑦     ⑦     ⑦     ⑦     ⑦     ⑦     ⑦     ⑦     ⑦     ⑦     ⑦     ⑦     ⑦     ⑦     ⑦     ⑦     ⑦     ⑦     ⑦     ⑦     ⑦     ⑦     ⑦     ⑦     ⑦     ⑦     ⑦     ⑦     ⑦     ⑦     ⑦     ⑦     ⑦     ⑦     ⑦     ⑦     ⑦     ⑦     ⑦     ⑦     ⑦     ⑦     ⑦     ⑦     ⑦     ⑦     ⑦     ⑦     ⑦     ⑦     ⑦     ⑦     ⑦     ⑦     ⑦     ⑦     ⑦     ⑦     ⑦     ⑦     ⑦     ⑦     ⑦     ⑦     ⑦     ⑦     ⑦     ⑦     ⑦     ⑦     ⑦     ⑦     ⑦     ⑦     ⑦     ⑦     ⑦     ⑦     ⑦     ⑦     ⑦     ⑦     ⑦     ⑦     ⑦     ⑦     ⑦     ⑦     ⑦     ⑦     ⑦     ⑦     ⑦     ⑦     ⑦     ⑦     ⑦     ⑦     ⑦     ⑦     ⑦     ⑦     ⑦     ⑦     ⑦     ⑦     ⑦     ⑦     ⑦     ⑦     ⑦     ⑦     ⑦     ⑦     ⑦     ⑦     ⑦     ⑦     ⑦     ⑦     ⑦     ⑦     ⑦     ⑦     ⑦     ⑦     ⑦     ⑦     ⑦     ⑦     ⑦     ⑦     ⑦     ⑦     ⑦     ⑦     ⑦     ⑦     ⑦     ⑦     ⑦     ⑦     ⑦     ⑦     ⑦     ⑦     ⑦     ⑦     ⑦     ⑦     ⑦     ⑦     ⑦     ⑦     ⑦     ⑦     ⑦     ⑦     ⑦     ⑦     ⑦     ⑦     ⑦     ⑦     ⑦     ⑦     ⑦     ⑦     ⑦     ⑦     ⑦     ⑦     ⑦     ⑦     ⑦     ⑦     ⑦     ⑦     ⑦     ⑦     ⑦     ⑦     ⑦     ⑦     ⑦     ⑦     ⑦     ⑦     ⑦     ⑦     ⑦     ⑦     ⑦     ⑦     ⑦     ⑦     ⑦     ⑦     ⑦     ⑦     ⑦     ⑦     ⑦     ⑦     ⑦     ⑦     ⑦     ⑦     ⑦     ⑦     ⑦     ⑦     ⑦     ⑦     ⑦     ⑦     ⑦     ⑦     ⑦     ⑦     ⑦     ⑦     ⑦     ⑦     ⑦     ⑦     ⑦     ⑦     ⑦     ⑦     ⑦     ⑦     ⑦     ⑦     ⑦     ⑦     ⑦     ⑦     ⑦     ⑦     ⑦     ⑦     ⑦     ⑦     ⑦     ⑦     ⑦     ⑦     ⑦     ⑦     ⑦     ⑦     ⑦     ⑦     ⑦     ⑦     ⑦     ⑦     ⑦     ⑦ | 25393 E            | SP 20          | 0.20.20.20     | 10               | .10.10.10        |           |
|                                                                                                    |                    | ( 更新           | <del>;</del>   |                  |                  |           |

更新日 2005 年 10 月 26 日